## Guide d'installation Flybox 5 - 4G+

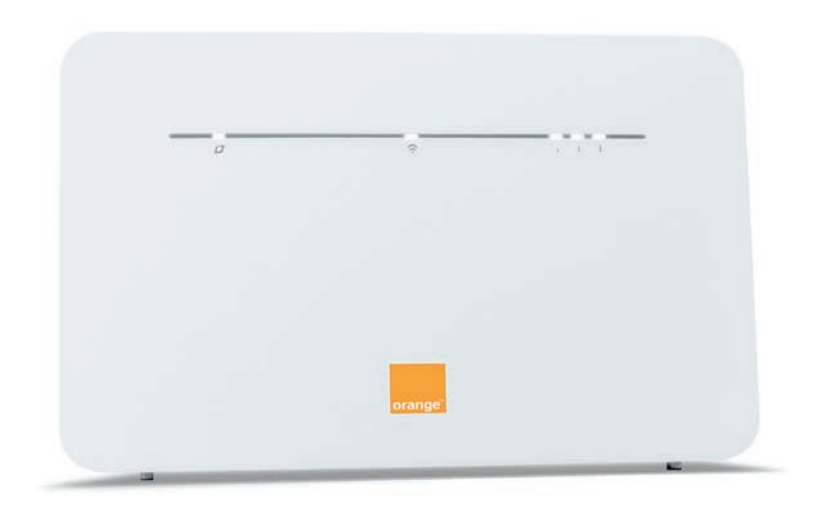

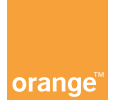

#### **Bienvenue**

Ce guide vous accompagne dans l'installation de votre Flybox 5 - 4G+.

## Sommaire

| Contenu du pack                                       | 2  |
|-------------------------------------------------------|----|
| Avant de commencer                                    | 4  |
| Installation                                          | 6  |
| Connectez vos équipements Wifi                        | 13 |
| Interface d'administration<br>de votre Flybox 5 - 4G+ | 21 |
| Activer/Désactiver le Wifi                            | 27 |
| Description des voyants lumineux                      | 28 |
| Fonctions de votre Flybox 5 - 4G+                     | 29 |

### Contenu du pack

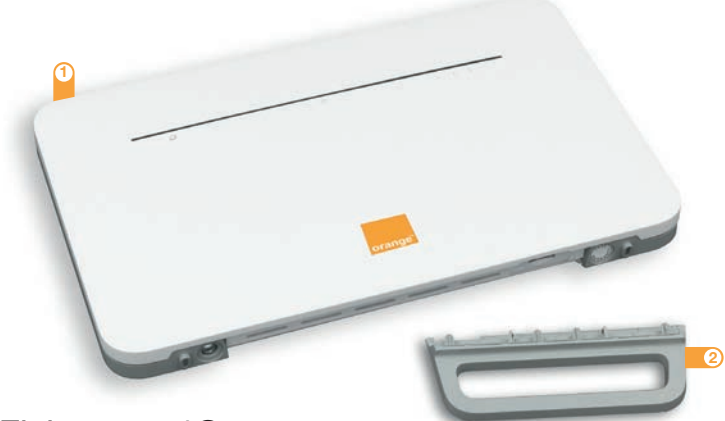

#### 1 Flybox 5 - 4G+

#### 2 Socle

Permet de maintenir la Flybox 5 - 4G+ à la verticale.

#### ③ Bloc d'alimentation

Utilisez uniquement le bloc d'alimentation fourni avec la Flybox 5 - 4G+.

#### ④ Câble Ethernet

Permet de raccorder un équipement Ethernet à la Flybox 5 - 4G+. Il est de couleur jaune ou noire.

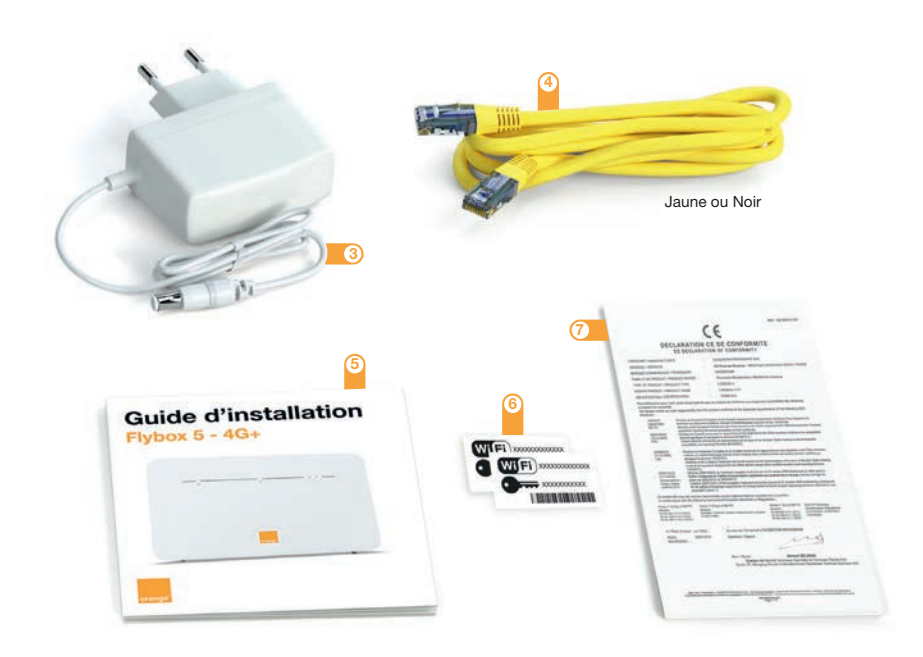

#### 5 Guide d'installation

6 Etiquettes Wifi

Donnent les informations nécessaires pour se connecter au réseau Wifi.

7 Notice de sécurité

## Avant de commencer

Vous avez choisi Orange et la Flybox 5 - 4G+ et nous vous en remercions.

Votre Flybox 5 - 4G+ utilise le réseau mobile 4G d'Orange et vous permet d'accéder à l'univers de l'Internet Haut Débit à votre domicile.

Votre Flybox 5 - 4G+ choisit automatiquement le réseau mobile disponible pouvant aller, jusqu'à 300 Mbit/s<sup>(1)</sup>.

Veillez à positionner votre Flybox 5 - 4G+ dans un lieu permettant d'obtenir une bonne qualité de réception du réseau mobile, par exemple près d'une fenêtre.

Vous connectez jusqu'à 64 équipements simultanément en Wifi.

<sup>(1)</sup> Les débits indiqués sont théoriques. Les débits réels dépendent de la capacité du réseau et de l'offre souscrite. Avec équipement compatible - uniquement dans les zones déployées. Couverture sur reseaux.orange.fr

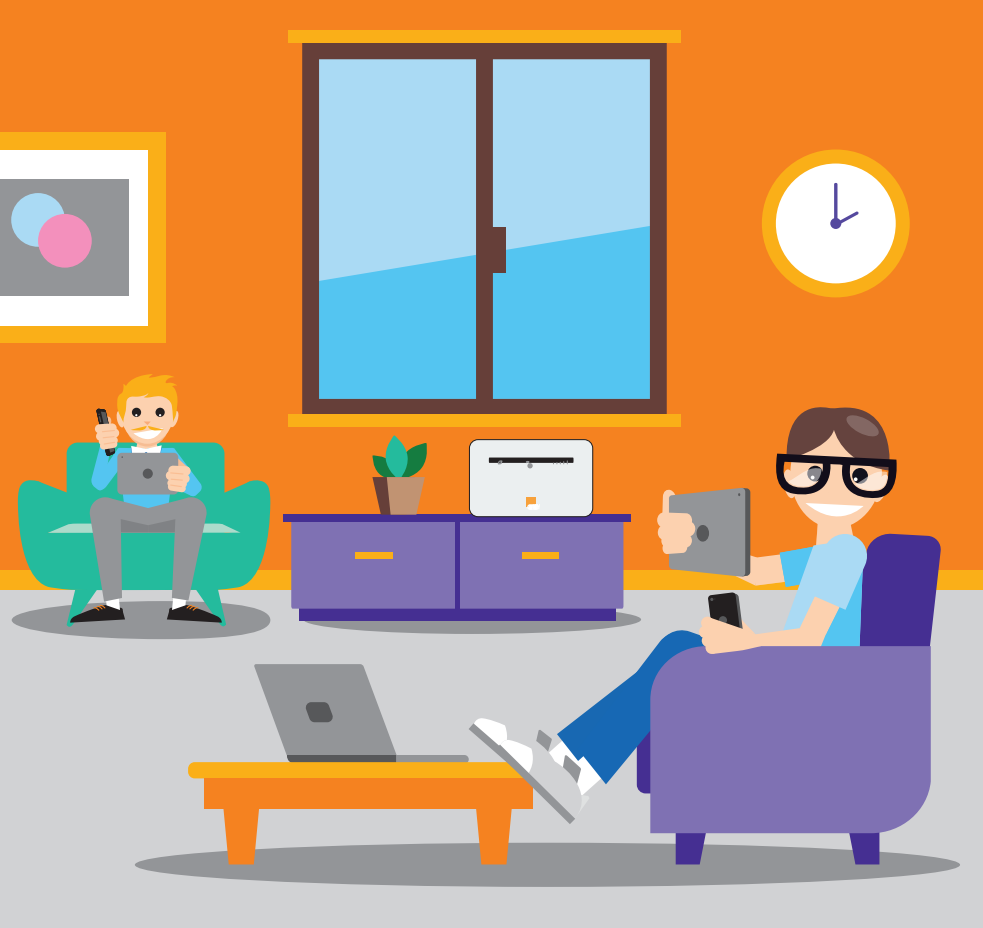

#### Installation de votre Flybox 5 - 4G+

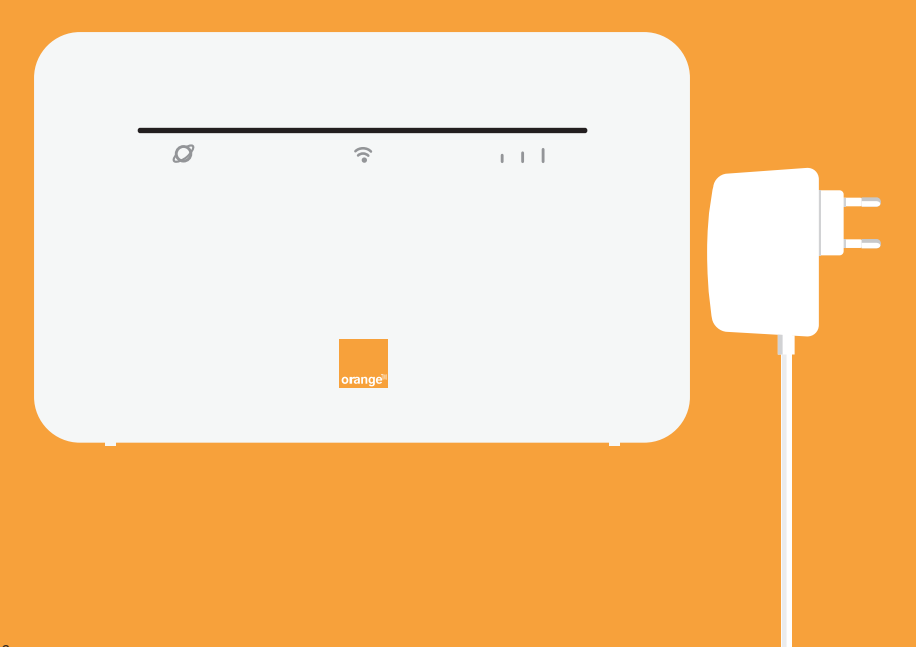

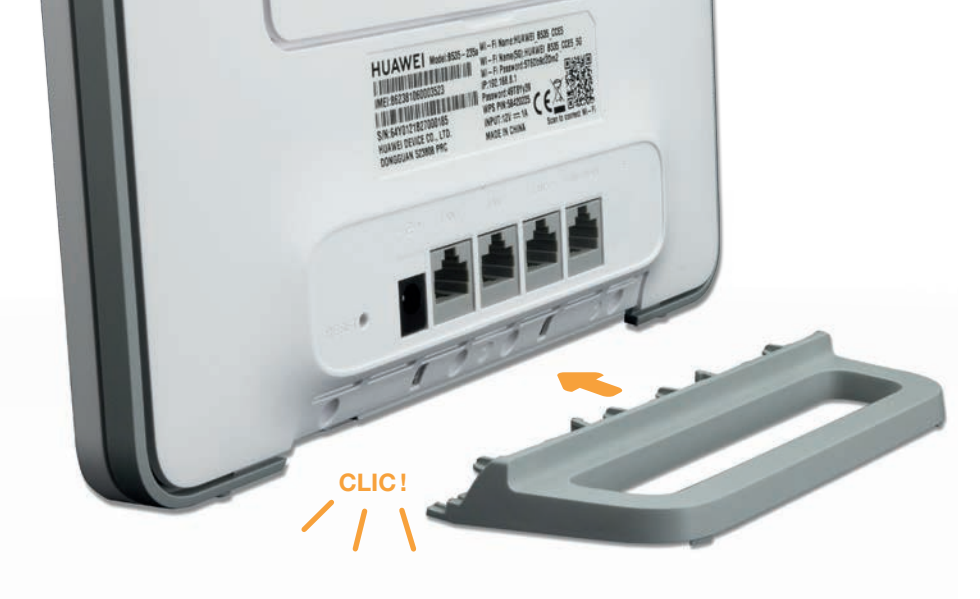

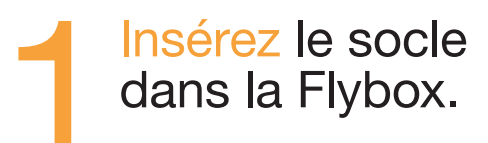

#### Ouvrez votre Welcome pack, et découpez la carte SIM au format nano-SIM.

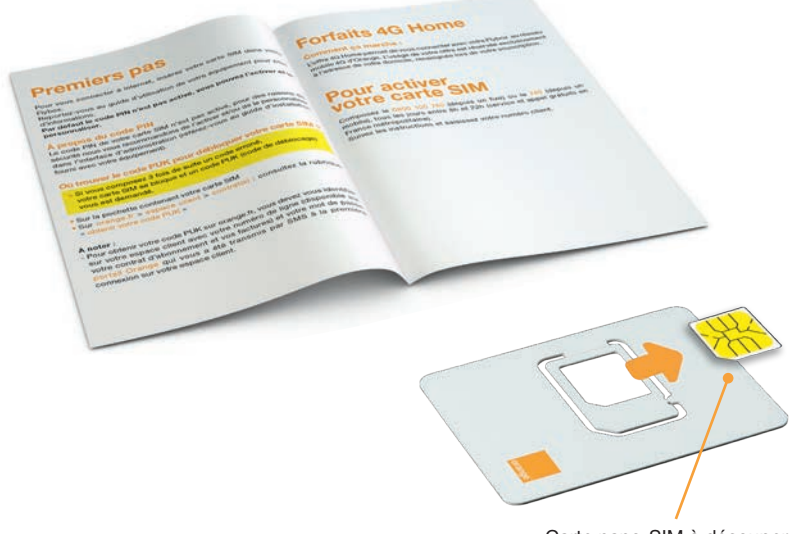

Carte nano-SIM à découper

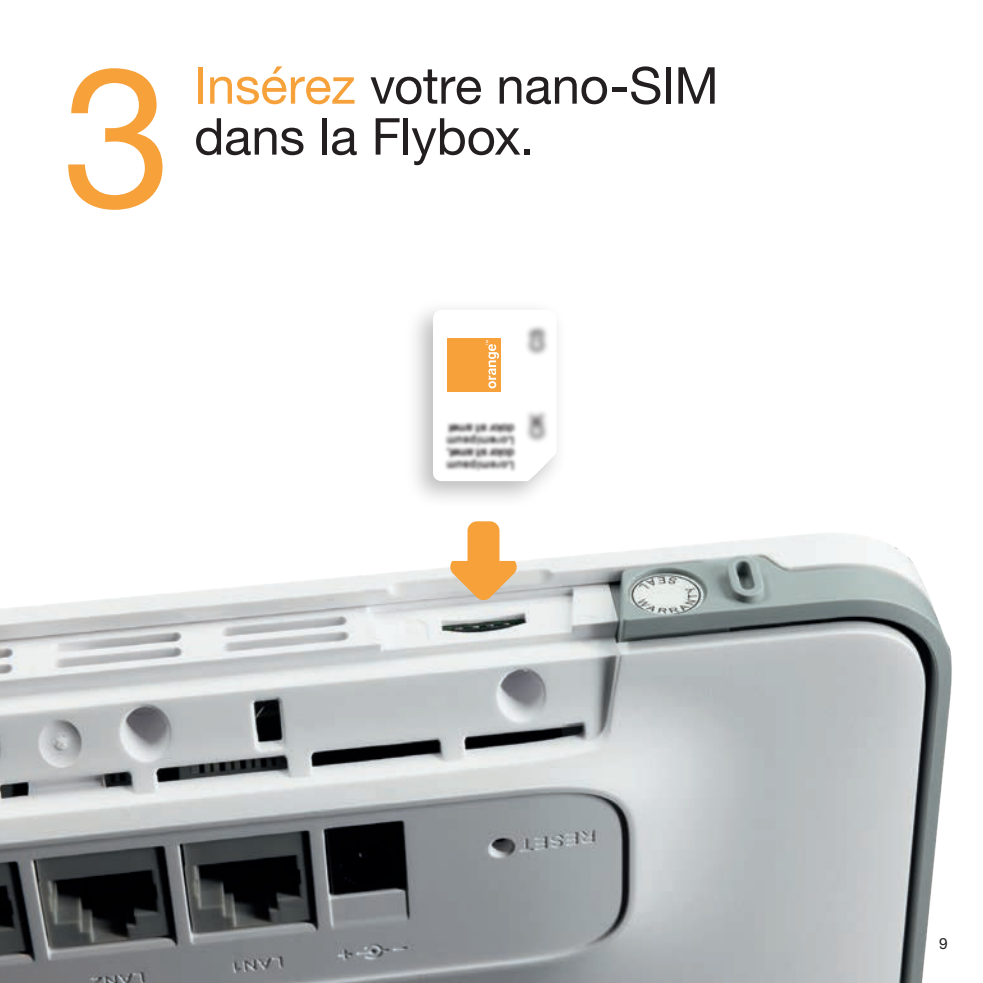

#### Branchez le bloc d'alimentation. La Flybox s'allume automatiquement.

1

# 5 Patientez 1 minute pendant le démarrage.

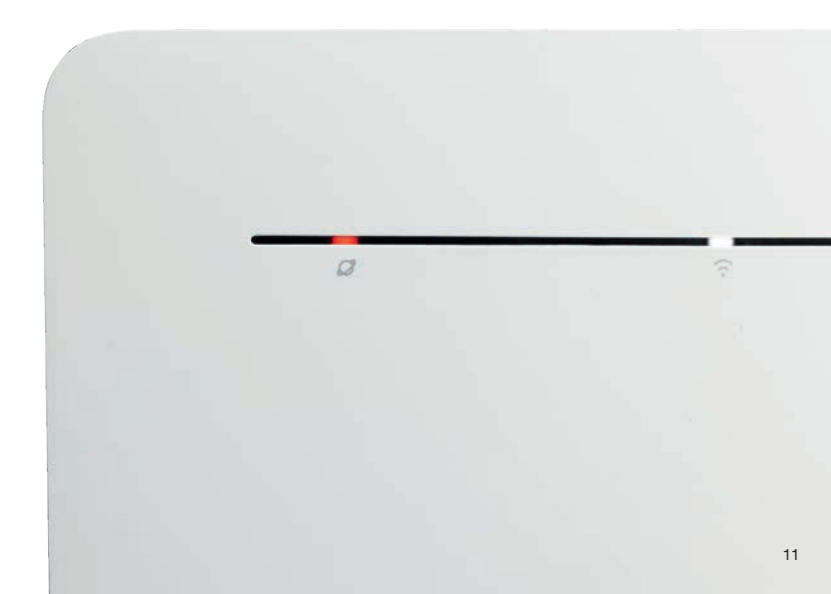

## 6 Regardez les voyants de votre Flybox.

Lorsque le voyant Réseau est allumé rouge ou blanc, et que le voyant Wifi est allumé, passez à l'étape suivante.

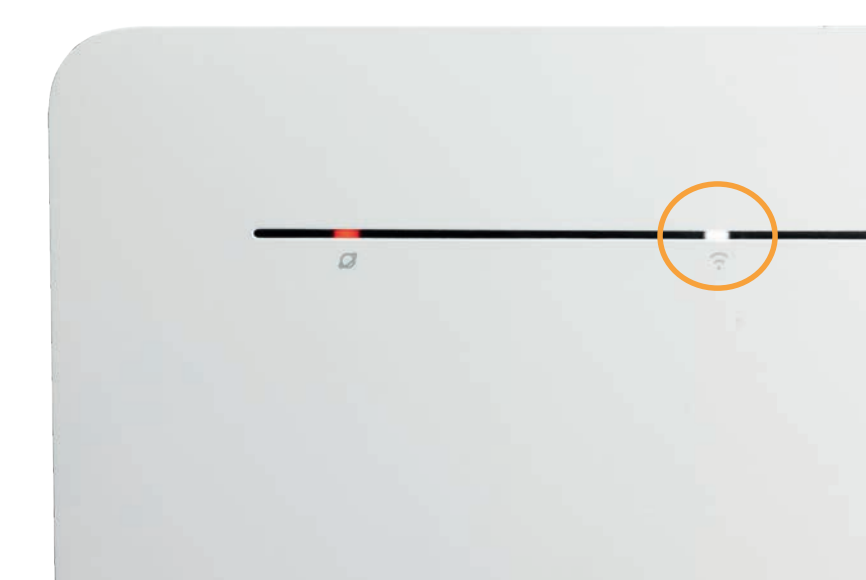

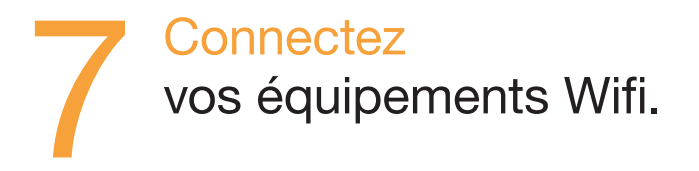

| <ul> <li>Ordinateur</li> <li>Connexion en Wifi Windows</li> <li>Connexion en Wifi Mac OS X</li> </ul> | 14<br>15 |
|----------------------------------------------------------------------------------------------------|----------|
| Smartphone ou tablette     Connexion en Wifi Android     Connexion en Wifi iOS                        | 16<br>17 |

### Connexion en Wifi Windows

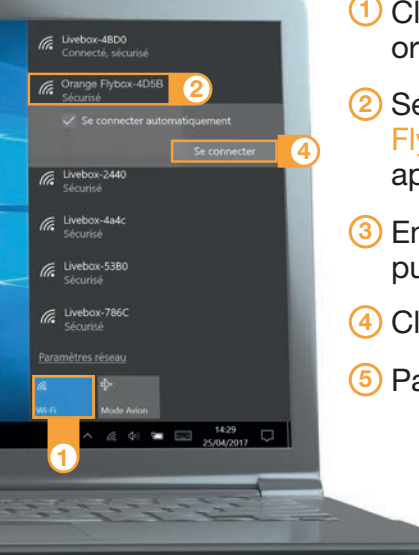

- 1 Cliquez sur l'icône Wifi de votre ordinateur.
- 2 Sélectionnez le nom\* de votre Flybox 5 - 4G+ dans la liste qui apparait.
- ③ Entrez la clé de sécurité\* (clé Wifi), puis cliquez sur "OK".
- 4 Cliquez sur "Se connecter".
- 5 Passez à l'étape 9 page 20.

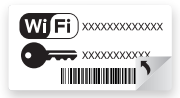

### Connexion en Wifi Mac OS X

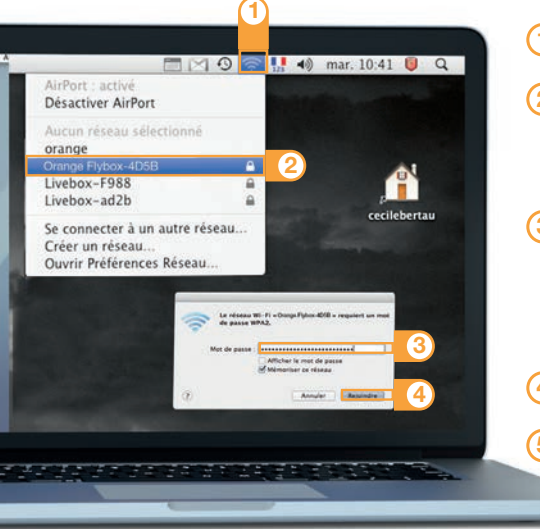

- 1 Cliquez sur l'icône Wifi.
- Sélectionnez le nom\* de votre Flybox 5 - 4G+ dans la liste qui apparait.
- 3 Entrez la clé de sécurité\* (clé Wifi), en respectant les majuscules et sans aucun espace.
- 4 Cliquez sur "Rejoindre".
- 5 Passez à l'étape 9 page 20.

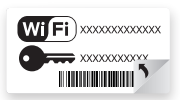

## Connexion en Wifi Android

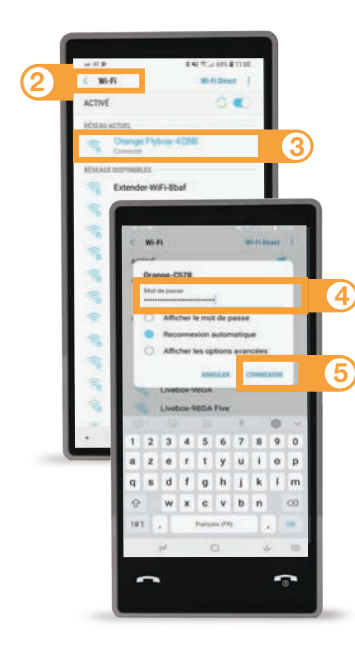

Cliquez sur "Paramètres".

Pendez-vous dans la rubrique "Wifi".

- 3 Sélectionnez le nom\* de votre Flybox 5 - 4G+.
- ④ Entrez le mot de passe\* (clé de sécurité) (Clé Wifi) en respectant les majuscules.
- (5) Cliquez sur "Connexion" ou "Se connecter".
- 6 Passez à l'étape 9 page 20.

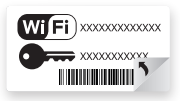

## Connexion en Wifi iOS

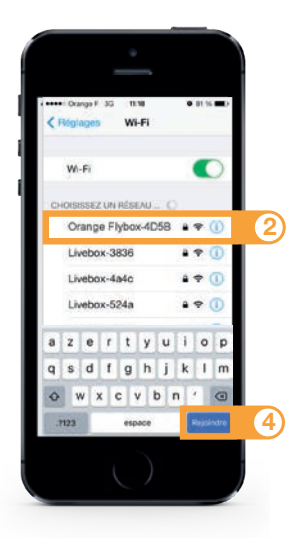

- Cliquez sur "Wifi" depuis le menu "Réglages" .
- Cliquez sur le nom\* de votre Flybox 5 - 4G+.
- ③ Entrez la clé de sécurité\* (mot de passe) (Clé Wifi) ven respectant les majuscules et sans aucun espace.
- ④ Cliquez sur "Rejoindre".
- 5 Passez à l'étape 9 page 20.

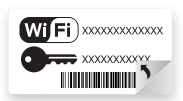

#### Connexion filaire (câble Ethernet)

Reliez votre ordinateur à votre Flybox avec le câble Ethernet et obtenez une vitesse de navigation supérieure au Wifi\*.

Reliez par câble Ethernet l'ordinateur et la Flybox.
 Mettez sous tension la Flybox puis l'ordinateur.
 Ouvrez votre navigateur Internet.

\* Vitesse variable selon vos équipements.

④ Saisissez l'adresse : http://flybox.home/ ou http://192.168.1.1 dans la partie supérieure de votre navigateur.

5 Passez à l'étape 9 page 20.

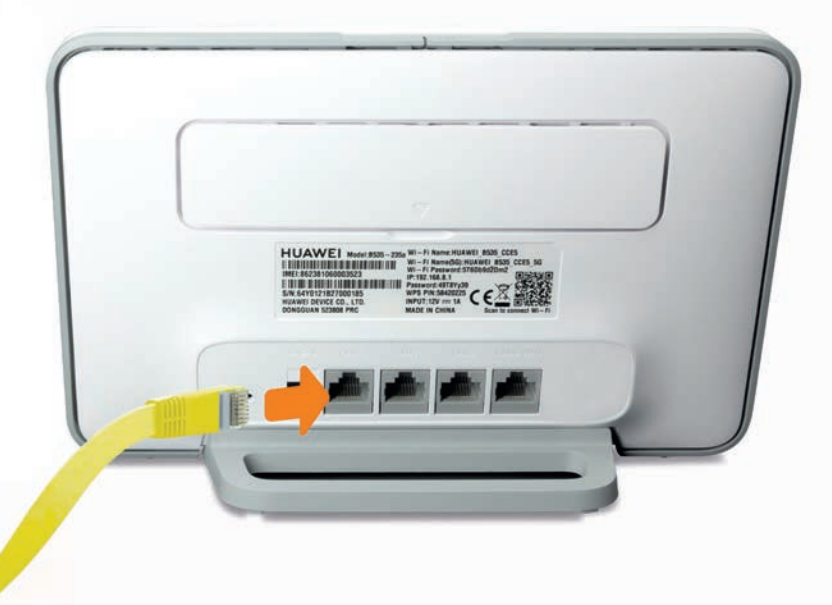

#### Ouvrez votre navigateur Internet puis suivez les instructions affichées.

| e + c e                     | 0.6 mp.imploxtone                     |          | (m) - 0 M                            | 2                |
|-----------------------------|---------------------------------------|----------|--------------------------------------|------------------|
| Contrast relativity of an a | na remadia kao ampir pro allas inané. |          | Affects (a page the semantice during | (iii) <b>X</b> . |
|                             |                                       |          |                                      |                  |
|                             | english                               | español  |                                      |                  |
|                             | nederlands                            | traces   |                                      |                  |
|                             | polish                                | romanian |                                      |                  |
|                             | slovak                                | nussian  |                                      |                  |
|                             |                                       |          |                                      |                  |
| <b>4</b> A 8 <b>8</b>       |                                       |          | - ₩ 0 ⊉ m (900                       | 2 <b>.</b> .     |
|                             |                                       |          |                                      |                  |

#### Remarque :

Cette page ne s'affiche pas ? Entrez l'adresse http://flybox.home (ou http://192.168.1.1) dans votre navigateur, puis suivez les étapes.

# Interface d'administration de votre Flybox 5 - 4G+

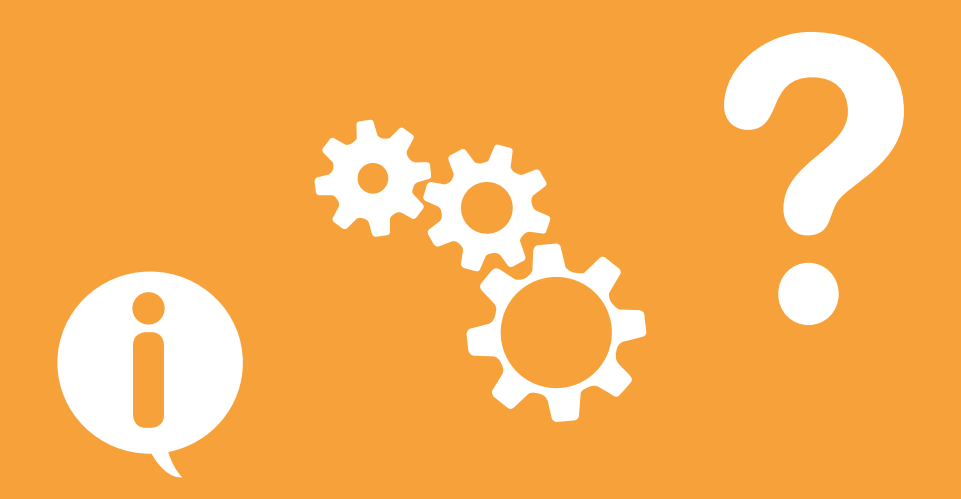

## Interface d'administration

Connectez-vous à l'interface d'administration: ouvrez votre navigateur Internet et entrez l'adresse http://flybox.home (ou http://192.168.1.1).

| Connexion                      | O Utilisation 10                             | Messages E O                | Réseaux Wi-Fi O                                         |
|--------------------------------|----------------------------------------------|-----------------------------|---------------------------------------------------------|
| Orange F                       | Mon usage                                    | réception envoyés Brouillon | Réseaux                                                 |
| Roaming<br>Roaming sheather    | × 99 0                                       |                             | Pybox-E707                                              |
| Temps écoulé 🍙 Conson          | unation Mo                                   |                             | 2.4 GHz et 5 GHz                                        |
| • 00,01:32 • 45 Mo             | National International                       |                             | Photos-E7D7-5G                                          |
| Reseau                         | Session actuelle                             |                             | s ONz                                                   |
| 46+                            | € 12 Mo € 0 Mo                               |                             |                                                         |
| Connectós                      |                                              |                             | Actives to resonant Wi-Fr monton (cdd Wi-Fr par default |
| 1 20                           | Mon compte                                   |                             | aaaaaaaaaa)                                             |
| Géner les apponeils connectais | Ces Efformations vieneand<br>de volte Patros | 0.00                        |                                                         |

Vous aurez accès à différentes informations :

- statut de la connexion (qualité de réception)
- temps de connexion
- suivi de la consommation
- SMS / Messages
- paramètres du réseau Wifi

# Connexion et suivi consommation

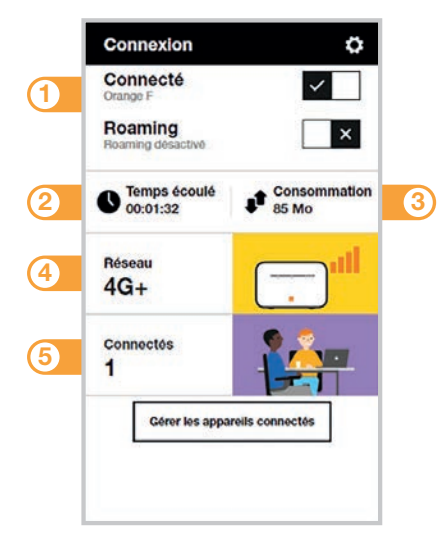

- Se connecter/ se déconnecter.
- 2) Temps de connexion.
- 3 Volume de données échangées.
- Qualité du signal et type de réseau.
- 5 Nombre d'appareils connectés à votre Flybox 5 - 4G+.

#### Connexion et suivi consommation

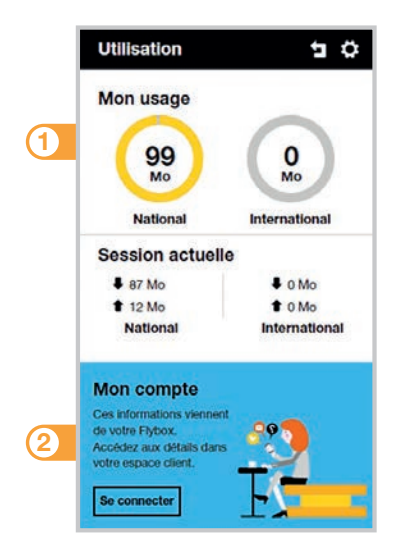

Volume de données échangées en France métropolitaine. Les infos de suivi de consommation sont issues de la Flybox. Pour connaître plus précisément le volume de data restant sur votre compte, nous vous invitons à vous connecter sur votre espace client.

Accédez à votre espace client orange.fr

### Messages

Avec la Flybox, vous pouvez envoyer / recevoir des SMS. Lorsque vous recevez un SMS, une notification s'affiche à l'écran.

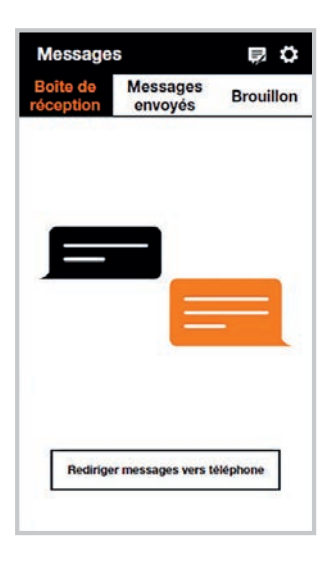

Vous pouvez rediriger ces SMS vers un numéro de téléphone mobile de votre choix.

Pour cela, renseignez le numéro de téléphone puis entrez le code Pays/Région (+33 pour la France).

## **Réseaux Wifi**

Vous avez la possibilité de créer un réseau "invité". Celui-ci donne uniquement accès à Internet, vos données personnelles (SMS, messages, modification des paramètres, etc.) ne seront pas accessibles par les "invités".

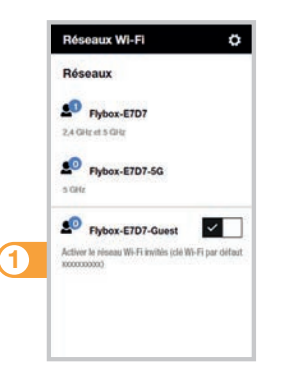

Pour cela, entrez l'adresse http://flybox.home (ou http://192.168.1.1) dans votre navigateur.

Rendez-vous à la rubrique "réseaux Wifi", puis activez le réseau "Orange-Guest-xxxx".

 Par défaut, ce réseau "invité" est protégé par un mot de passe uniquement disponible sur cet écran.

## Activer / Désactiver le Wifi

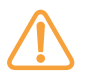

une fois le Wifi désactivé, tous les équipements Wifi seront déconnectés de la Flybox.

Vous pourrez uniquement réactiver le Wifi en connectant un ordinateur avec un câble Ethernet à la Flybox, ou réinstaller complètement la Flybox en utilisant le bouton de remise à zéro (voir page 22).

Pour désactiver / activer le Wifi, rendez-vous dans : Paramètres Wifi > Paramètres de base Wifi > Bouton Wifi On/Off

#### Description des voyants lumineux

#### 1 Voyant réseau

Connecté en 3G/4G

Réseau indisponible

2 Voyant Wifi

Connecté au Wifi

③ Voyant d'intensité du signal réseau

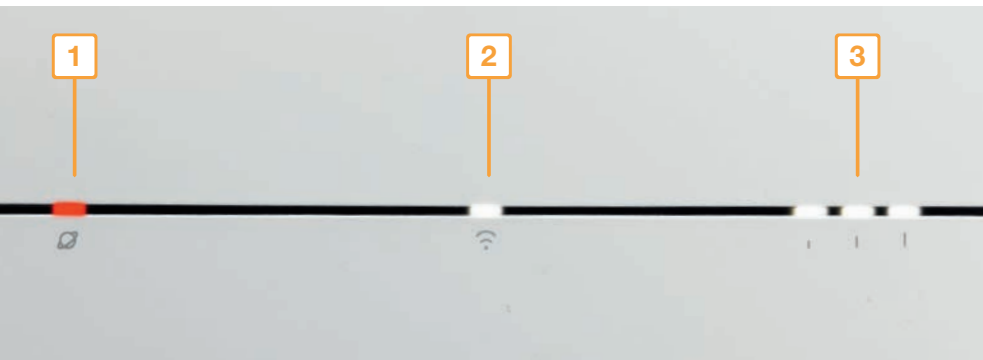

#### Fonctions de votre Flybox 5 - 4G+

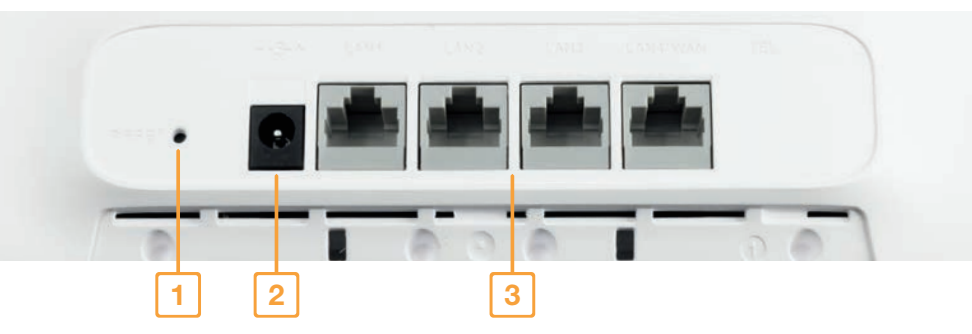

1 Bouton remise à zéro

- 2 Prise alimentation
- ③ Ports Ethernet

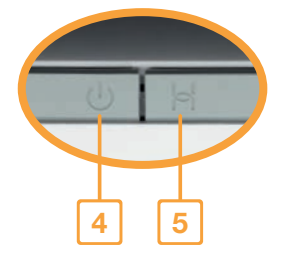

4 Bouton Marche / Arrêt

#### 5 Bouton WPS

Pour associer vos équipements sans avoir à entrer la clé de sécurité (vérifiez la compatibilité avec votre équipement).

#### Orange

Assistance en ligne: assistance.orange.fr

Assistance en ligne pro: assistancepro.orange.fr

Assistance téléphonique pro: 3901\*

Assistance en ligne entreprise: assistance.orange-business.com

Assistance téléphonique entreprise : 706\*\* depuis un mobile Orange ou 0 825 000 706\*\*

\* Le service est gratuit et l'appel est au prix d'une communication normale selon l'offre détenue. Le temps d'attente avant la mise en relation avec votre conseiller est gratuit depuis les réseaux Orange.

\*\* Depuis un poste fixe : 0,125 €HT/min plus le prix d'une communication selon votre opérateur.

Astuce ! Collez ici une étiquette Wifi

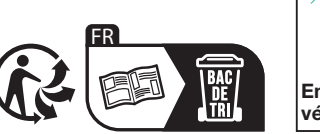

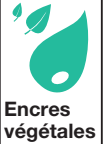

Orange, SA au capital de 10 640 226 396€ 111, quai du Président Roosevelt - 92130 Issy-les-Moulineaux RCS Nanterre 380 129 866 - Mars 2023.